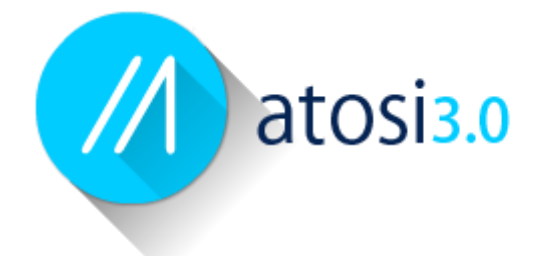

# Dé offerte/acceptatie software voor de Gevolmachtigde Agent

## Handleiding voor de medewerker van de Gevolmachtigde Agent

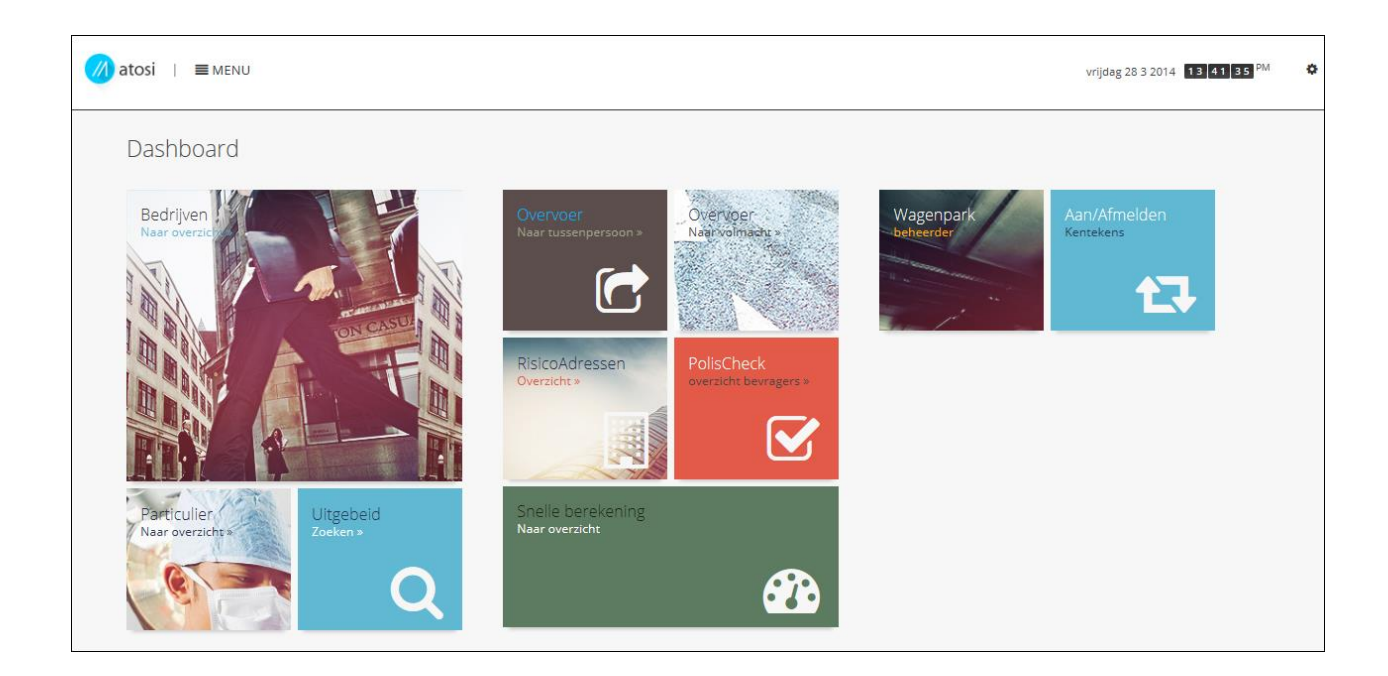

April 2014

## Snel en up-to-date offreren met Atosi

Voor u ligt de handleiding van Atosi, dé offertesoftware voor de Gevolmachtigde Agent. Atosi is gebruiksvriendelijke, bedrijfsmatige internetsoftware waarmee u zeven dagen per week, op ieder moment dat het u schikt en vanaf elke werkplek, een snelle en up-to-date offerte kunt maken voor uw klanten. Met Atosi is het eindeloze zoeken in documentatie, bellen naar de verzekeraar voor offertes en het overtypen van gegevens voorgoed voorbij!

#### Vragen? Bel uw maatschappij.

Atosi is gebaseerd op de Windows offertetool (premieberekeningen) en heeft dezelfde look & feel. Het is daardoor even snel aan te leren als andere offertepakketten. Atosi is zo eenvoudig in het gebruik, daar heeft u niemand voor nodig. Hebt u toch nog een vraag over het pakket? Benadert u dan de betreffende maatschappij voor een passend antwoord.

Contactpersonen maatschappijen

| Maatschappij:       | Contactpersoon:    | E-mail:                          |
|---------------------|--------------------|----------------------------------|
| Aegon               | Daniël Beumer      | drbeumer@aegon.nl                |
| ARAG rechtsbijstand | Addy van Veelen    | Addy.van.Veelen@arag.nl          |
| a.s.r.              | Eric Rietveld      | Eric.rietveld@asr.nl             |
| Avéro achmea        | Fred van der Kade  | fred.van.der.kade@achmea.nl      |
| De Goudse           | Arnout Dijxhoorn   | adijxhoorn@Goudse.com            |
| DAS rechtsbijstand  | Hedy Manoch        | hc.manoch@das.nl                 |
| Delta Lloyd         | Danny Huiskes      | Danny Huiskes@deltalloyd.nl      |
| REAAL               | Joke Klaassen      | <u>Joke.Klaassen@snsreaal.nl</u> |
| AIG                 | Enrico Bianchi     | Enrico.Bianchi@AIG.com           |
| NN                  | Chan, K.W. (Kawae) | kawae.chan@nn.nl                 |
| Amlin Europe N.V.   | Ruud Dulmus        | ruud.dulmus@aci.amlin.com        |
| Anker               | Kirsten Heidema    | <u>heidema@anker.nl</u>          |
| Europeesche         | Piet Plantinga     | piet.plantinga@europeesche.nl    |

## Inhoudsopgave

| Snel | l en up-to-date offreren met Atosi                                    | 2         |
|------|-----------------------------------------------------------------------|-----------|
|      | Contactpersonen maatschappijen Fout! Bladwijzer niet gede             | finieerd. |
| Inho | budsopgave                                                            | 3         |
| 2.   | Opbouw van het scherm                                                 | 5         |
|      | <ul> <li>Algemene scherminformatie Atosi</li> </ul>                   | 6         |
|      | <ul> <li>Bedrijfs/contact -gegevens versneld verwerken</li> </ul>     | 6         |
|      | Offertes maken                                                        | 6         |
|      | Offerteoverzicht                                                      | 6         |
| 3.   | Aanmaken nieuw bedrijf                                                | 7         |
|      | <ul> <li>Velden goed invullen scheelt tijd achteraf</li> </ul>        | 8         |
|      | BIK-code                                                              | 8         |
| 4.   | Toevoegen/wijzigen contactpersonen bedrijven                          | 8         |
| 5.   | Een offerte maken                                                     | 9         |
|      | Offerte/premieberekening wijzigen tijdens het opstellen               | Fout!     |
|      | Bladwijzer niet gedefinieerd.                                         |           |
|      | <ul> <li>Offertes/premieberekeningen vergelijken</li> </ul>           | 10        |
|      | <ul> <li>Meerdere offertes aanmaken</li> </ul>                        | 11        |
|      | <ul> <li>Premie op aanvraag, Special</li> </ul>                       | 11        |
|      | Scherminformatie                                                      | 11        |
| 6.   | Bestaande offertes wijzigen                                           | 12        |
|      | <ul> <li>Let op bij premie op aanvraag, specials!</li> </ul>          | 12        |
|      | <ul> <li>Status pakket aanpassen</li> </ul>                           | 13        |
|      | <ul> <li>Een offerte/premieberekening uit het pakket halen</li> </ul> | 13        |
| 7.   | Premie aanvragen, specials                                            | 14        |
| 8.   | Een bedrijf verwijderen                                               | 18        |
| 9.   | Een offerte/premieberekening verwijderen                              | 18        |
| 10.  | Stan yoor stan individual printen                                     | 10        |
|      | <ul> <li>Stap voor stap oon nakket printen</li> </ul>                 | 19        |
|      | • Stap voor stap een pakket printen                                   | 20        |
| 11.  | Stan yoor stan offertes e-mailen                                      | 20        |
| 12   |                                                                       | 20        |
| 12.1 | Stan voor stan het aanvraagformulier invullen                         | <b>21</b> |
|      | <ul> <li>Het nrinten van het aanvraagformulier</li> </ul>             | 21<br>22  |
| 13   | Contactgegevens Market Scan                                           | 22        |
| 291  | Heht u vragen                                                         | 22        |
| 14.  | Instructievideo's                                                     | 23        |

## 1. Inloggen

| Login           |  |
|-----------------|--|
| CODE:           |  |
| GEBRUIKERSNAAM: |  |
| WACHTWOORD:     |  |
|                 |  |
| inloggen        |  |
|                 |  |

#### Om in te loggen in Atosi heeft u inloggegevens nodig.

#### Stap voor stap inloggen

- Ga naar <u>https://www.atosi.nl/</u>.
- Voer de ga-code in.
- Voer de gebruikerscode in.
- Voer uw wachtwoord in.
- Druk op de inlogknop.

#### Let op

Denk eraan dat u de precieze letter/cijfercombinatie gebruikt. Logt u desondanks fout in dan krijgt u geen melding! U moet het gewoon opnieuw proberen. Neem bij herhaald mislukken contact op met Market Scan.

E-mail: atosi@marketscan.nl

Tel: 0486-417319

#### Aanmaken medewerker

Als <u>administrator</u> kunt u te allen tijde een extra medewerker aanmaken. Dit doet u door in het menu **beheer** (rechtsboven) uw medewerkers te selecteren.

| INSTELLINGEN | Instellingen                                                           | × |
|--------------|------------------------------------------------------------------------|---|
|              | beheer<br>Uw gegevens<br>Uw medewerkers<br>ATOSI Bulletin<br>Uitloggen |   |

Vervolgens ziet u het overzicht met de reeds aangemaakte medewerkers en een

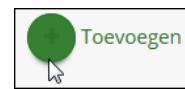

om extra medewerkers toe te voegen

## 2. Opbouw van het scherm

Iedere maatschappij is anders. Atosi is zo gemaakt dat u in uw scherm altijd de voor de betreffende maatschappij benodigde informatievelden ziet. Om u toch een gevoel te geven van de indeling van Atosi treft u hieronder een algemene schermopbouw. Onder dit scherm leggen we uit van welke icoontjes Atosi gebruik maakt. Deze icoontjes gelden voor iedere deelnemende partij.

| bedrijf              |      | PRODUCT                |          | DATUM      | KENMERK       | STATUS     |  |
|----------------------|------|------------------------|----------|------------|---------------|------------|--|
| contactpersonen      | Ē    | Milieuschade           | € 80,00  | 25-03-2014 | 20140325-0930 | offerte    |  |
|                      | 2 前  | Collectieve Ongevallen | € 250,00 | 24-03-2014 | 20140324-1332 | acceptatie |  |
|                      |      |                        |          |            |               |            |  |
|                      |      |                        |          |            |               |            |  |
|                      |      |                        |          |            |               |            |  |
|                      |      |                        |          |            |               |            |  |
|                      |      |                        |          |            |               |            |  |
|                      |      |                        |          |            |               |            |  |
|                      |      |                        |          |            |               |            |  |
|                      |      |                        |          |            |               |            |  |
|                      |      |                        |          |            |               |            |  |
|                      |      |                        |          |            |               |            |  |
| Terug naar overzicht | Prin | Naar ovi               |          |            |               |            |  |
|                      | 9    |                        |          |            |               |            |  |
|                      |      |                        |          |            |               |            |  |
|                      |      |                        |          |            |               |            |  |
| v offorto informatic |      |                        |          |            |               |            |  |

#### Algemene scherminformatie Atosi

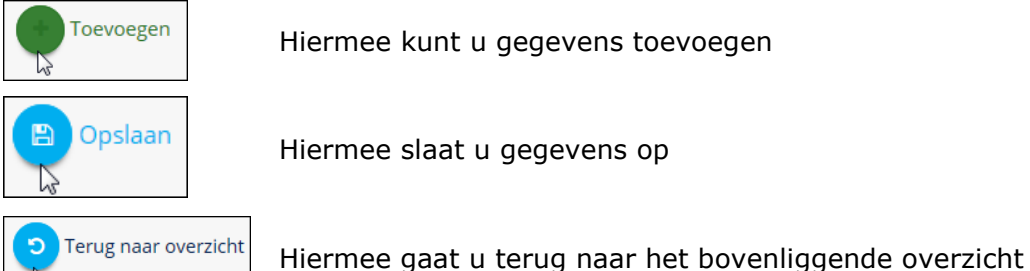

0

mermee gaat a terug naar net boveninggende overzicht

Dit is een helpdeskteken dat aangeeft wat u moet invullen

#### Bedrijfs/contact -gegevens versneld verwerken

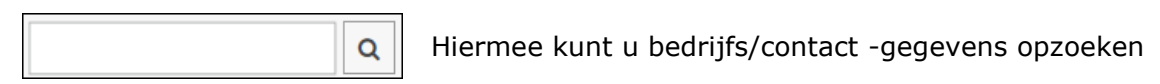

#### **Offertes maken**

Berekenen

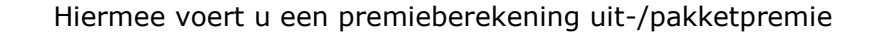

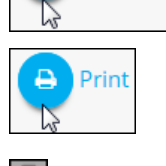

Hiermee print u het volledige "offertepakket"

Deze icoon geeft u in het kort informatie over de voordelen

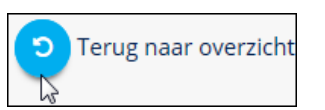

Hiermee gaat u naar het vorige overzicht

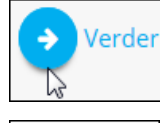

Hiermee gaat u naar het volgende formulier

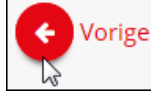

Hiermee gaat u terug naar het vorige formulier

#### Offerteoverzicht

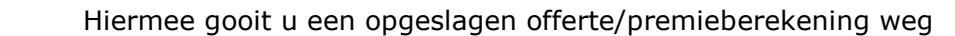

- Hiermee kunt u de clausules selecteren/lezen
- $\checkmark$

前

Hiermee voegt u een offerte/premieberekening aan een pakket toe

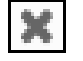

Hiermee haalt u een offerte/premieberekening uit het pakket

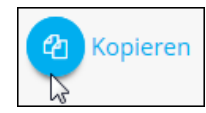

Hiermee maakt u een kopie-offerte

| ₽         | Hiermee print u een individuele offerte/premieberekening            |
|-----------|---------------------------------------------------------------------|
| $\square$ | Hiermee mailt u de offerte/premieberekening naar uw eigen mailadres |
| PDF       | Deze icoon geeft het bestaan van een pdf informatiebestand aan      |

## 3. Aanmaken nieuw bedrijf

Om een bedrijf aan te maken klikt u in het Atosi op het blok bedrijven. Het kan zijn dat uw beheerder of een collega al enkele bedrijven heeft ingevoerd. In dat geval verschijnen deze namen onder elkaar en in alfabetische volgorde op uw

scherm. Rechts onder in het scherm kunt u dan, door op betreffende bedrijf opzoeken. Vindt u het betreffende bedrijf, dan hoeft u dit niet (opnieuw) aan te maken!

| 게 atosi 🛛 | I ME    | NU              |             |          |          |            |                  | woensdag 26 3 2014 16 43 09 PM |
|-----------|---------|-----------------|-------------|----------|----------|------------|------------------|--------------------------------|
| overz     | zicht k | oedrijven       |             |          |          |            |                  |                                |
| BEHAND    | ELAAR   | BEDRIJFSNAAM    | ADRES       |          | POSTCODE | PLAATS     | DATUM OPMAAK     | VERZEKERAAR/PRODUCT            |
|           |         | Voorbeeld ATOSI | Maasdijk 45 |          | 5371AA   | RAVENSTEIN | 26-06-2013 10:58 |                                |
|           |         | Voorbeeld ATOSI | Maasdijk 45 |          | 5371AA   | RAVENSTEIN | 26-06-2013 11:00 |                                |
|           |         | WP AS test      | Maasdijk 45 |          | 5371AA   | RAVENSTEIN | 17-09-2013 11:10 |                                |
|           |         |                 |             |          |          |            |                  |                                |
|           |         |                 |             |          |          |            |                  |                                |
|           |         |                 |             |          |          |            |                  |                                |
|           |         |                 |             |          |          |            |                  |                                |
|           |         |                 |             |          |          |            |                  |                                |
|           |         |                 |             |          |          |            |                  |                                |
|           |         |                 |             |          |          |            |                  |                                |
|           |         |                 |             |          |          |            |                  |                                |
|           |         |                 |             |          |          |            |                  |                                |
|           |         |                 |             |          |          |            |                  |                                |
|           |         |                 |             |          |          |            |                  |                                |
|           |         |                 |             |          |          |            |                  |                                |
|           |         |                 |             |          |          |            |                  |                                |
|           |         |                 |             | < 1<br>D | 2 3 4 5  |            |                  |                                |
| + To      | pevoege | n               |             | **0      |          |            | ATOSI Volmacht   | ٩                              |

#### Stap voor stap aanmaken

Klik op

Toevoegen

onderin het Atosi scherm.

- Bovenin het Atosi scherm verschijnen twee lege vlakken: bedrijfsgegevens,
- Vul alle velden in. De velden met een \* zijn verplicht!
- Onder het kopje 'producent gegevens' kunt uw eigen naam invullen.
- Bij pakketkeuze kunt u handmatig een pakket selecteren. Na het opslaan van de gegevens van het nieuwe bedrijf verschijnt rechts onder in uw scherm het logo van de maatschappij of de naamgeving van het pakket.

- Klik links onderin het Atosi scherm op
   Slaan
- U gaat nu automatisch naar het scherm waarin u de contactpersoon kunt toevoegen.

#### Velden goed invullen scheelt tijd achteraf

Hoe vollediger u het bedrijvenscherm invult, hoe vollediger uw bedrijvenbestand wordt. Op termijn scheelt dit u en uw collega's veel tijd. Bovendien komt de offertespecificatie op deze manier volledig en daarom rechtsgeldig uit de printer rollen. Om te voorkomen dat offertes de deur uit gaan zonder contactpersoon bij het desbetreffende bedrijf, kunt u geen offertes toevoegen wanneer u dit onderdeel van de bedrijfsgegevens niet heeft ingevuld!

#### **BIK-code**

Werkt u met een SBI/BIK-code en/of bedrijvenlijst? Klik dan op achter dit veld en zoek de bijbehorende SBI/BIK-code op. Werkt uw maatschappij niet met een BIK-code, dan hoeft u deze ook niet in te vullen of verschijnt deze in de meeste gevallen niet op het scherm.

## 4. Toevoegen/wijzigen contactpersonen bedrijven

| bewerken contactp | ersoongegevens         |              |                  |                     |
|-------------------|------------------------|--------------|------------------|---------------------|
| contactpersoon    | FUNCTIEGEGEVENS        |              | CONTACTGEGEVENS  |                     |
| naar overzicht    | Functie:               | medewerker 🔽 | Telefoon:        | 0110256445          |
|                   | CONTACTPERSOONGEGEVENS |              | Mobiel:          |                     |
|                   | Naam: *                | Medewerker   | Fax:             |                     |
|                   | Voorletters:           | 1            | E-mailadres:     | atosi@marketscan.nl |
|                   | Tussenvoeg.:           | van          | OVERIGE GEGEVENS |                     |
|                   | Geslacht:              | Man 🔽        | Nationaliteit:   |                     |
|                   | Geboortedatum:         | 01 05 1980 🗰 |                  |                     |
|                   | ADRESGEGEVENS          |              |                  |                     |

#### Stap voor stap toevoegen

 Atosi maakt automatisch contactpersonen aan.
 Ga naar het tabblad "contactpersonen" om dit te wijzigen of om een contactpersoon toe te voegen.

- Atosi haalt alle adresgegevens van het betreffende bedrijf automatisch op uit de eerder ingevoerde bedrijfsgegevens.
- Klik links onderin het Atosi scherm op om de gegevens van de contactpersoon op te slaan.
  - U gaat nu automatisch naar het scherm waarin u de offertes/premies kunt berekenen.

## 5. Een offerte maken

### Met Atosi maakt u na enige oefening snel en up-to-date uniforme offertes/premieberekeningen aan, volgens de norm van de verzekeringsmaatschappij.

| overzicht offertes |    |                        |          |            |               |            |           |
|--------------------|----|------------------------|----------|------------|---------------|------------|-----------|
| bedrijf            |    | PRODUCT                |          | DATUM      | KENMERK       | STATUS     |           |
| contactpersonen    | Ê  | Milieuschade           | € 80,00  | 26-03-2014 | 20140325-0930 | offerte    | ⊻ × ⊖ ⊠ % |
| offertes           | 创创 | Collectieve Ongevallen | € 250,00 | 24-03-2014 | 20140324-1332 | acceptatie |           |
| bedrijven          |    |                        |          |            |               |            |           |
|                    |    |                        |          |            |               |            |           |
|                    |    |                        |          |            |               |            |           |
|                    |    |                        |          |            |               |            |           |
|                    |    |                        |          |            |               |            |           |
|                    |    |                        |          |            |               |            |           |

#### Stap voor stap een offerte maken

- Wilt u alle bedrijfsgegevens zien tijdens het invullen van de offerte/premieberekening? Drukt u links in het menu op bedrijf.
- Bij het tabblad offertes ziet u nu een bijna leeg offerte overzicht (Atosi haalt namelijk automatisch de eerder door u ingevulde bedrijfs- en contactgegevens op. Hebt u geen contactgegevens ingevuld? Dan kunt u geen offerte maken!

Klik onder in het Atosi scherm op roducten om een productgroep open te klappen.

Berekenen

- Klik op het product dat u wilt berekenen. Klik op 💽 wanneer u de voordelen en/of kenmerken van het product nog eens wilt nalezen.
- Vul hierna alle lege velden in.
- Klik links onderin het Atosi scherm op om de premie/offerte te berekenen.
- U komt nu bij een overzichtsscherm van de offerte/premieberekening.

• Klik links onderin het Atosi scherm op 🔊 om te zien welke clausules standaard aan de offerte zijn gekoppeld. In sommige gevallen bent u gemachtigd zelf te bepalen welke clausules u aan de offerte wilt koppelen.

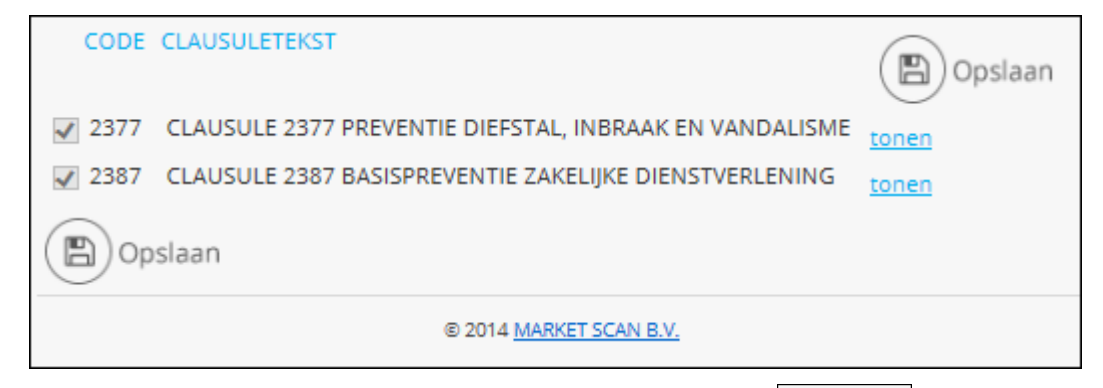

• Is de informatie goed? Klik dan links onderin op om de offerte/premieberekening op te slaan. De offerte is nu opgenomen in het pakket.

🖹 Opslaan

In het overzichtsscherm ziet u dit door het achteraan de offerteregel.

#### Offertes/premieberekeningen vergelijken

Wilt u uw klant meerdere offertes voorleggen? Dan kunt u een 'kopie-offerte' aanmaken.

Klik hiervoor op de reeds aangemaakte offerte in het offerte overzicht. Het overzicht

verschijnt. Klik op 🖾, ga hierna naar 🔽 offerte informatie maak een welke maatschappijen van toepassing zijn.

| GESELECTEERDE OFFI | ERTE KOPIËREN NAAR |
|--------------------|--------------------|
|                    | ASR                |
| <b>~</b>           | REAAL 🔧            |
| <b>~</b>           | EGON               |
| <b>~</b>           | Cavéro Latra       |
| <b>~</b>           | Amlin Europe N.V.  |
|                    | delta lloyd        |

pas de variabelen aan, bereken de nieuwe premie door op te klikken. U krijgt het premie overzicht en kunt de kopie-offerte opslaan door op te drukken.

#### Meerdere offertes aanmaken

Wanneer u een offerte/premieberekening met goed gevolg heeft aangemaakt en opgeslagen, kunt u een nieuwe offerte aanmaken door dezelfde stappen te doorlopen als bij de eerste offerte/premieberekening. Als er rechts onder in uw scherm meerdere verzekeringspakketten staan, dan kunt u deze als monoline toevoegen aan uw reeds gekozen pakket.

#### Premie op aanvraag, Special

In een aantal gevallen vraagt Atosi u om een zogeheten premie op aanvraag in te dienen bij de maatschappij. Dit gebeurt bijvoorbeeld wanneer u een aanvraag doet boven de gestelde limiet. Als u te maken krijgt met zo'n zogeheten 'special', dan verschijnt er een scherm in beeld met daarop de reden van de premie op aanvraag. U kunt de offerte via dit scherm per mail naar de Volmachtverzekeraar doorsturen voor een premieverzoek. Atosi loodst u door dit aanvraagproces heen, waarna de Acceptant bij de Volmachtverzekeraar het acceptatieproces overneemt. Heeft de Acceptant nog vragen of heeft deze de aanvraag afgehandeld, dan stelt hij of zij u hiervan via het tabblad 'berichten' in Atosi op de hoogte. In hoofdstuk 7 van deze handleiding vindt u de volledige uitleg omtrent de specials.

#### Scherminformatie

Onder offerte informatie op het Atosi scherm ziet u behalve de eventuele pakketkorting in sommige gevallen verschijnen. In dit pdf bestand staat aanvullende informatie van de verzekering. U kunt deze informatie tussentijds bekijken door op de link naast te klikken. De informatie in deze pdf-bestanden komt standaard met de offerte/het pakket uit de printer rollen.

| STATUS            |                     |              | CONTACTPERSOO     | N                        | 0 / 0        | PAKKET               |             |
|-------------------|---------------------|--------------|-------------------|--------------------------|--------------|----------------------|-------------|
| Offertenummer:    | 166698              |              | Naam:<br>Functie: | Medewerker<br>Medewerker |              | Aantal in pakket:    | 3           |
| Status:           | offerte             | ~            | Telefoon:         | 01102564456634564564     |              | Totaal pakket:       | € 500,00    |
| Polisnummer:      |                     |              | Fax:<br>Mobiel:   |                          |              | Totaal overige:      | € 445,50    |
| Betalingstermijn: | per jaar            | $\checkmark$ | E-mailadres:      |                          |              | Assurantiebelasting: | € 146,06    |
| Mutatiedatum:     | 28-03-2014 08:42:13 |              |                   |                          |              | Total                | £1.001.56   |
|                   |                     |              |                   |                          |              | Total                | 21.031,00   |
|                   |                     |              |                   |                          |              | *                    | VOORWAARDEN |
|                   |                     |              |                   |                          |              | PDF <u>AVZ 06-2</u>  |             |
|                   |                     |              |                   |                          |              | PDF <u>BE 07-1</u>   |             |
|                   |                     |              |                   |                          | /            | PDF BG 07-1          |             |
|                   |                     |              |                   |                          |              | *                    | BROCHURE    |
|                   |                     |              |                   |                          |              | PDF VRKI             |             |
|                   |                     |              |                   |                          |              | •                    | AANVULLENDE |
|                   |                     |              |                   |                          | 1            |                      | INFORMATIE  |
|                   |                     |              |                   |                          | X            |                      |             |
|                   |                     |              |                   |                          | $\mathbf{X}$ | PDF Multibranche     |             |

## 6. Bestaande offertes wijzigen

# Natuurlijk is het in Atosi ook mogelijk om opgeslagen of zelfs verstuurde offertes op een later tijdstip aan te passen.

#### Stap voor stap een offerte/premieberekening wijzigen

- Log met de bij u bekende inlogcodes in.
- Ga in het Atosi scherm naar het overzicht van de bedrijven door op het icoon 'bedrijven' te klikken.
- U komt automatisch in het overzicht van de offertes/premieberekening.
- Selecteer de betreffende offerte/premieberekening door op de productnaam te klikken.
- U komt nu in het ingevulde offerteformulier.
- Wijzig de gewenste velden, pas eventueel de status aan van de offerte (offerte/ verstuurd/acceptatie/polis/vervallen).
- Druk links onderin het scherm op
- Druk op 🔊 voor de clausules.
- Bent u tevreden sla de offerte dan (opnieuw) op door op te drukken.
- De offerte/premieberekening is nu gewijzigd.

#### Let op bij premie op aanvraag, specials!

Als u op aangeven van Atosi een premieverzoek heeft ingediend bij de maatschappij dan ziet u in het pakketoverzicht staan dat het een premie op aanvraag is. Wijzigingen aanbrengen is alleen mogelijk zolang de offerte nog niet in behandeling is genomen door de maatschappij. Wanneer de maatschappij de premie van de zogeheten special bepaald heeft wordt het een 'alleen lezen' document. Als u het oneens bent met de premie dan kunt u een nieuwe offerte aanvragen op basis van de vorige. Klik hiervoor op de reeds aangemaakte offerte in het offerte overzicht. Het overzicht verschijnt. Klik op 🙆 om de offerte te kopiëren, pas de gewenste variabelen aan, bereken de nieuwe premie door op

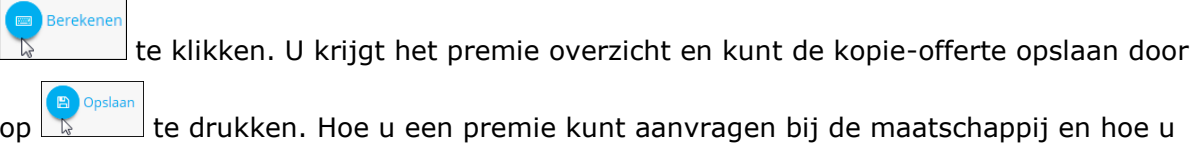

het verloop van uw specials kunt volgen staat in hoofdstuk 7.

#### Status pakket aanpassen

In Atosi kunt u in één handeling de status van het totale pakket wijzigen. U vindt de status links onderdaan de offerte omgeving. Als u bijvoorbeeld de status van het pakket wil wijzigen van 'offerte' naar 'verstuurd' dan selecteert u in plaats van 'offerte' 'verstuurd' in het uitschuifmenu.

| bedrijf                                                                                                    |           | PRODUCT                                                                                |                                                  | DATUM      | KENMERK                                                                                  | STATUS     |   |                                                          |
|----------------------------------------------------------------------------------------------------|-----------|----------------------------------------------------------------------------------------|--------------------------------------------------|------------|------------------------------------------------------------------------------------------|------------|---|----------------------------------------------------------|
| contactpersonen                                                                                                    | Ê         | Milieuschade                                                                           | € 80,00                                          | 26-03-2014 | 20140325-0930                                                                            | offerte    | ~ | × 🖨 🖂 🗞                                                  |
| offertes                                                                                                    |           | m Gebouwen (Aegon)                                                                     | € 445,50                                         | 28-03-2014 | 20140328-0944                                                                            | premie     | ~ | ☑ ● ○                                                    |
| bedrijven                                                                                                    | 2 B       | Aansprakelijkheid voor bedrijver                                                       | n € 250,00                                       | 28-03-2014 | 20140328-1024                                                                            | acceptatie | ~ | ◙ ♣ ⊠ %                                                  |
|                                                                                                    | 伯言        | Collectieve Ongevallen                                                                 | € 250,00                                         | 24-03-2014 | 20140324-1332                                                                            | acceptatie | ~ | <b>2</b> <del>4</del> 🖂                                  |
|                                                                                                    |           |                                                                                        |                                                  |            |                                                                                          |            |   |                                                          |
|                                                                                                    |           |                                                                                        |                                                  |            |                                                                                          |            |   |                                                          |
|                                                                                                    |           |                                                                                        |                                                  |            |                                                                                          |            |   |                                                          |
|                                                                                                    |           |                                                                                        |                                                  |            |                                                                                          |            |   |                                                          |
|                                                                                                    |           |                                                                                        |                                                  |            |                                                                                          |            |   |                                                          |
|                                                                                                    |           |                                                                                        |                                                  |            |                                                                                          |            |   |                                                          |
| Terug naar overzicht                                                                                                    | Print     | ovy Naar ovi                                                                           |                                                  |            |                                                                                          |            |   | Amlin Europe N.                                          |
| <ul> <li>Terug naar overzicht</li> <li>offerte information</li> </ul>                                                                 | Print     | OVI) Naar ovi                                                                          |                                                  |            |                                                                                          |            |   | Amlin Europe N.                                          |
| • Offerte information                                                                                                    | Print     | OV Naar ovi                                                                            |                                                  | Q / O      | PAKKET                                                                                   |            |   | Amlin Europe N.                                          |
| • Offerte informationstatus                                                                                                    | Print     | OV Naar ovi<br>CONTACTPERSOON<br>Naam: M<br>Functie: M                                 | Medewerker<br>Viedewerker                        | Q 🖋 O      | PAKKET<br>Aantal in pakket:                                                              |            |   | Amlin Europe N.                                          |
| Terug naar overzicht  Offerte information  TATUS  Offertenummer:  166698  Status:  Offerte                                            | (B) Print | CONTACTPERSOON Naam: Functie: N Telefoon: 0                                            | Medewerker<br>Vedewerker<br>11102564456634564564 | Q # 0      | PAKKET<br>Aantal in pakket:<br>Totaal pakket:                                            |            |   | Amlin Europe N.<br>3<br>€ 500,00                         |
| Terug naar overzicht  Offerte information  Tatus  Offertenummer:  I66698  Status:  Offerte Polisnummer:                               | Print     | CONTACTPERSOON<br>Naam: M<br>Functie: N<br>Telefoon: 0<br>Fax: 0<br>Mable!             | Medewerker<br>Medewerker<br>D1102564456634564564 | Q 🌶 🧿      | PAKKET<br>Aantal in pakket:<br>Totaal pakket:<br>Totaal overige:                         |            |   | Amlin Europe N.<br>3<br>€ 500,00<br>€ 445,50             |
| Terug naar overzicht  Offerte information  TATUS  Offertenummer:  I66698  Status:  Offerte  Polisnummer:  Betalingstermijn:  per jaar | (B) Print | CONTACTPERSOON Naam: Functie: N Telefoon: O Fax: Mobiel: E-maliadres:                  | Medewerker<br>Vedewerker<br>D1102564456634564564 | Q # Ø      | PAKKET<br>Aantal in pakket:<br>Totaal pakket:<br>Totaal overige:<br>Assurantiebelasting: |            |   | Amlin Europe Ν.<br>3<br>€ 500,00<br>€ 445,50<br>€ 146,06 |
| Terug naar overzicht  Offerte informatie  Status  Folisnummer:  Betalingstermijn:  per jaar  Mutatiedatum:  28-03-2014                | (a) Print | CONTACTPERSOON<br>Naam: P<br>Functie: N<br>Telefoon: 0<br>Fax: Mobiel:<br>E-mailadres: | Medewerker<br>Wedewerker<br>01102564456634564564 | Q / Ø      | PAKKET<br>Aantal in pakket:<br>Totaal pakket:<br>Totaal overige:<br>Assurantiebelasting: |            |   | Amlin Europe Ν.<br>3<br>€ 500,00<br>€ 445,50<br>€ 146,06 |

#### Een offerte/premieberekening uit het pakket halen

Wanneer u de offerte opslaat is deze standaard opgenomen in het pakket. In het offertescherm ziet u dit aan het 🗹 vinkje achteraan de offerteregel. Wilt u de offerte/premieberekening uit het pakket halen dan voldoet het klikken op het 🗹 vinkje, dat hierdoor verandert in een 🕅 kruisje. Als u de offerte op een later moment toch weer aan het pakket wilt toevoegen, dan klikt u op het 🖾 kruisje, dat gewoon weer verandert in een vinkje.

## 7. Premie aanvragen, specials

In bepaalde omstandigheden kan Atosi een premie voor een product niet berekenen. De premie is dan op aanvraag, bijvoorbeeld als het te verzekeren bedrag de limiet overschrijdt, en moet naar de maatschappij. Dankzij Atosi loopt uw aanvraag in dit hele proces nauwelijks vertraging op; de offerte komt direct, digitaal bij de juiste acceptant. Inclusief alle benodigde informatie in tekst én beeld.

| overzicht offertes     |                                                                                           |
|------------------------|-------------------------------------------------------------------------------------------|
| offerte                | OP AANVRAAG                                                                               |
|                        | Voor dit product is geen standaard premieberekening mogelijk.                             |
|                        | Reden: Jaarloon boven EUR 1.000.000 is op aanvraag.                                       |
|                        | U kunt de offertegegevens doorsturen naar de maatschappij om een premie<br>aan te vragen. |
|                        | SELECTEREN MAATSCHAPPIJ MEDEWERKER                                                        |
|                        | Selecteer een van de ATOSI Demo omgeving                                                  |
|                        | BEVESTIGING                                                                               |
|                        | De bevestiging van deze aanvraag wordt verstuurd naar:<br>alexander.stols@marketscan.nl   |
| S Terug naar overzicht | Dpslaan Vorige Clausules FORMULIER 2 VAN 2 (PREMIE)                                       |

Stap voor stap een premie aanvragen/een special regelen

- Atosi meldt dat u de offerte niet zelf mag afhandelen en een premie op aanvraag moet indienen.
- Vul alle door Atosi gevraagde informatievelden in.
- Wilt of moet u aanvullende informatie meesturen, dan kan dat door of een bericht te maken of door een bestand mee te sturen.
  - o <u>Bericht maken</u>
    - Klik op het tabblad 'berichten'

| overzicht berichten |                                        |                                                        |     |
|---------------------|----------------------------------------|--------------------------------------------------------|-----|
| offerte             | NIEUW BERICHT PLAATSEN                 |                                                        |     |
| aanvullende info    | Bericht plaatsen (max. 180<br>tekens): | Vrij tekstveld waarbij ik informatie kan achterlaten X | ]   |
| berichten           |                                        |                                                        |     |
| overzicht           | VERSTUURD                              | BERICHT                                                |     |
|                     |                                        |                                                        | ī., |

Type uw opmerking of vraag

Cpslaan

- Klik op de maatschappij.
- Uw maatschappij kan het bericht nu lezen en desgewenst reageren via ditzelfde tabblad.
- U kunt via dit tabblad ook tussendoor met de maatschappij communiceren.
- o Bestand meesturen
  - Klik op het tabblad 'aanvullende info' (tweede tabblad van links).upload dan een bestand (zoals expertise rapporten, foto's)

| offerte              | TITEL       | ТҮРЕ | TYPE DOCUMENT | GECREEERD OP | GEWIJZIGD OP      |
|----------------------|-------------|------|---------------|--------------|-------------------|
| aanvullende info     |             |      |               |              |                   |
| berichten            |             |      |               |              |                   |
| overzicht            |             |      |               |              |                   |
|                      |             |      |               |              |                   |
|                      |             |      |               |              |                   |
|                      |             |      |               |              |                   |
|                      |             |      |               |              |                   |
|                      |             |      |               |              |                   |
|                      |             |      |               |              |                   |
|                      |             |      |               |              |                   |
| Terug naar overzicht | + Toevoegen |      |               |              | Amlin Europe N.V. |

- U komt nu in scherm waar u de titel van het bestand kunt opgeven.
   Klik op 'bladeren' om het bestand in uw computer op te zoeken.
  - Met laadt u vervolgens het bestand in Atosi.
- U kunt de ingevulde gegevens nu per email naar de acceptant van de betreffende maatschappij sturen.
- Wanneer u de acceptant heeft geselecteerd kunt u de aanvraag versturen door op

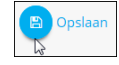

te klikken.

.

#### Overzicht openstaande en verwerkte aanvragen

| // ato | osi I  | MENU       |                        |                                      |                | m           | aandag 31 3 2014 09 50 56 AM | ٥ |
|--------|--------|------------|------------------------|--------------------------------------|----------------|-------------|------------------------------|---|
| 0      | verzio | cht oper   | nstaande aan           | vragen                               |                |             |                              |   |
|        |        | DATUM      | STATUS                 | BEDRIJF                              | PRODUCT        | REDEN       | AANVRAGER                    |   |
|        |        | 31-03-2014 | verstuurd              | TEST Bedrijf (HILVERSUM)             | Rechtsbijstand | op aanvraag | Administrator                |   |
|        | 80     | 23-04-2013 | info aanleveren        | Norpelancemana and the second second | AVB            | op aanvraag | Dhr.                         |   |
|        | 80     | 12-09-2012 | offertegegevens vullen |                                      | VvE            | op aanvraag | Dhr.                         |   |
|        | 8      | 13-04-2012 | info aanleveren        |                                      | AVB            | op aanvraag | Dhr.                         |   |
|        |        | 31-03-2011 | verstuurd              |                                      | Gebouwen       | op aanvraag | Dhr                          |   |
|        | 0      | 23-03-2011 | info aanleveren        |                                      | AVB            | op aanvraag | Dhr. State Cas               |   |
|        |        |            |                        |                                      |                |             |                              |   |

Natuurlijk wilt u het overzicht houden van alle premie aanvragen die u bij de diverse volmachtgevers heeft uitstaan. ATOSIi biedt u dit overzicht wanneer u in uw scherm op het middelste tabblad 'openstaand' klikt. Let op: eenmaal uitgezette premie aanvragen kunt u niet meer aanpassen, dat kan alleen de maatschappij. Wilt u een aanpassing laten doorvoeren, meldt u dit dan via de optie 'berichten', zoals we in de paragraaf hiervoor hebben beschreven. Wilt u weten welke aanvragen inmiddels verwerkt zijn, klikt u dan rechts in uw scherm op het tabblad 'verwerkt'.

Links in uw aanvraagoverzicht kunnen twee icoontjes verschijnen. Een [plaatje van paperclip] geeft aan dat er bestanden zijn ge-upload. Een [plaatje van een poppetje] betekent dat er berichten zijn.

#### Afronding van de aanvraag

Als de Acceptant van de maatschappij alle benodigde informatie heeft zal deze een premie vaststellen. Al werkend kan de Acceptant de status van de aanvraag in Atosi veranderen in: 'in behandeling', 'info aanleveren' en 'afgerond'. Als de Acceptant de status 'afgerond' selecteert, verplaatst Atosi de aanvraag naar het scherm van de verwerkte aanvragen. Wanneer de maatschappij de premie bepaald heeft, verandert uw aanvraag in een 'alleen lezen' document. Als u het oneens bent met de premie dan kunt u een nieuwe offerte aanvragen op basis van de vorige. Klik hiervoor op de reeds aangemaakte offerte in het offerte overzicht. Het overzicht verschijnt. Klik op 🖾 om de offerte te kopiëren, pas de gewenste variabelen aan en bereken de nieuwe premie door

op Berekenen te klikken.

#### **Uploaden polis**

Indien de offerte geregistreerd dient te zijn als special. Heeft u de mogelijkheid de polis toe te voegen in ATOSI zodat deze beschikbaar is voor uw volmachtgever.

Als de maatschappij heeft aangegeven dat de offerte als special geregistreerd dient te zijn krijgt u een extra tabblad te zien in de offerte als uw de status van de offerte heeft aangepast in polis. Indien u de offerte opent na aanpassing van de status in polis. Krijgt u een tabblad polis te zien. Hier kunt u het polisblad van de verzekering uploaden. Uw volmachtgever heeft digitaal toegang tot het polisblad en kan de special registreren.

Heeft u vragen over special registratie kunt u contact opnemen met uw volmachtgever.

## 8. Een bedrijf verwijderen

#### Het is mogelijk dat u een reeds toegevoegd bedrijf uit Atosi wilt verwijderen.

#### Stap voor stap een bedrijf verwijderen

- Log met de bij u bekende inlogcodes bij Atosi in.
- Ga in het Atosi scherm naar het overzicht van de bedrijven door op het tabje 'bedrijven' te klikken.
- U komt automatisch in het overzicht van de offertes/premieberekening.
- Om een bedrijf te verwijderen moet u op de meest linkse tab: 'bedrijfsgegevens' klikken.
- In dit scherm kunt u onderaan op klikken.
- Klik op  $^{OK}$  om het bedrijf te verwijderen.

## 9. Een offerte/premieberekening verwijderen

#### Het kan voorkomen dat u een offerte uit Atosi wilt verwijderen.

#### Stap voor stap een offerte/premieberekening verwijderen

- Log met de bij u bekende inlogcodes bij Atosi in.
- Ga in het Atosi scherm naar het overzicht van de bedrijven door op het tabje 'bedrijven' te klikken.
- U komt automatisch in het overzicht van de offertes/premieberekening.
- Ga naar de betreffende offerte/premieberekening.
- Klik op 🔟 voor de betreffende offerte/premieberekening.
- klik op  $^{OK}$  om de offerte/premieberekening te verwijderen.

## **10.** Offertes/premieberekening printen

Afhankelijk van uw wens kunt u de offertes/premieberekeningen in Atosi los uitprinten of als onderdeel van een pakket afdrukken.

| MAAK HIERONDER UW DOCUMENT KEUZE |
|----------------------------------|
| PDF Offertespecificatie          |
| PDF Offertevragen                |
| PDF Acceptatievragen             |
| •                                |
| AANVRAAGFORMULIER                |
| PDF Aanvraagformulier            |
| VOORWAARDEN                      |
| Polisvoorwaarden                 |
| AANVULLENDE INFORMATIE           |

#### Stap voor stap individueel printen

- Ga in het Atosi scherm naar het overzicht van de bedrijven door op het tabje 'bedrijven' te klikken.
- U komt automatisch in het overzicht van de offertes/premieberekeningen.
- Ga naar de offerteregel die u wilt printen.

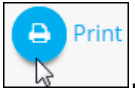

- Klik aan het eind van de regel op
- Klik in het schermpje dat nu verschijnt op het bestand dat u wilt printen en open dit.
- Het document verschijnt op uw scherm.
- U kunt het document nu printen via uw pc.
- NB. Afhankelijk van het product en de maatschappij krijgt u in het printscherm aanvullende informatie te zien die u met de offerte mee moet uitprinten. Denk aan een offertebrief, een aanvraagformulier en voorwaarden.

#### Stap voor stap een pakket printen

- Ga in het Atosi scherm naar het overzicht van de bedrijven door op het tabje 'bedrijven' te klikken.
- U komt automatisch in het overzicht van de offertes/premieberekeningen.
- Druk links onderin het Atosi scherm op

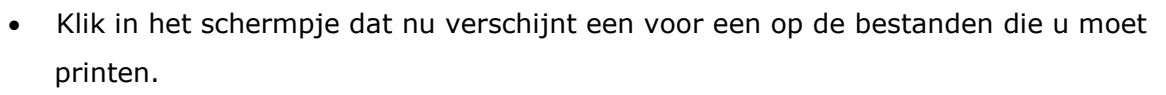

Ð,

Print

- Open en print deze bestanden na elkaar via uw pc.
- **NB.** Dat u alle documenten een voor een moet aanklikken en openen voordat u ze kunt afdrukken komt omdat het een internetapplicatie betreft.

## 11. Offertes/premieberekeningen versturen per e-mail

Altijd al een offerte/premieberekening per e-mail willen versturen naar uw relatie? Met Atosi kan dit via uw *eigen* mailbox! Door een persoonlijke noot toe te voegen aan uw digitale voorstel kunt u nog specifieker inspelen op de wensen van uw relatie.

#### Stap voor stap offertes e-mailen

- Ga in het Atosi scherm naar het overzicht van de bedrijven door op het tabje 'bedrijven' te klikken.
- U komt automatisch in het overzicht van de offertes/premieberekening.
- Ga naar de offerte/premieberekening die u wilt e-mailen.
- Klik op 🖾 aan het eind van de offerteregel.
- U krijgt u een scherm te zien waarin staat welke documenten u kunt selecteren.
- Selecteer de gewenste bestanden.
- Druk op 'documenten versturen'.

De offerte/premieberekening is nu per e-mail naar uw eigen mailbox onderweg. Van hieruit kunt u uw voorstel doormailen, waarbij u er natuurlijk voor zorgt dat u de offerte/premieberekening van een begeleidend berichtje voorziet.

**NB.** Deze functie is **niet** bedoeld om uw offerte/premieberekening rechtstreeks naar de klant te sturen!

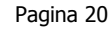

## **12.** Aanvraagformulier

Als u de offerte wilt omzetten naar een aanvraag kunt u gebruik maken van het aanvraagformulier binnen ATOSI. Naast de premiebepalende vragen in ATOSI kunnen de overige vragen digitaal ingevoerd worden, dit samen zorgt er voor dat u zo'n volledig mogelijk aanvraagformulier kunt printen.

Het aanvraagformulier kan dan ondertekend worden door de aanvrager en ingestuurd worden.

#### Stap voor stap het aanvraagformulier invullen

- Na het opslaan van een offerte worden de aanvullende vragen toegevoegd achter het product
- Klik op of op (voor de producten Rechtsbijstand en Collectieve ongevallen zijn nieuwe productschermen beschikbaar binnen ATOSI daarom zijn er twee verschillende icoontjes voor de aanvullende vragen)
- Hierna komt u in het scherm met de aanvullende vragen van het product
- Deze vragen moeten zo volledig mogelijk ingevuld worden
- Na het invullen klik u op de link "gegevens opslaan" (voor de producten . Rechtsbijstand en Collectieve ongevallen gebruikt u de knop "opslaan"

De algemene acceptatievragen voor de aanvraag kunt u vinden onder het tabblad "additioneel" in het algemene scherm.

|                         |                |       |                         |               |            |                     | maa        | indag 31 3 2014 10 01 13 ~** |
|-------------------------|----------------|-------|-------------------------|---------------|------------|---------------------|------------|------------------------------|
| overzicht of            | fertes         |       |                         |               |            |                     |            |                              |
| bedrijf                 |                |       | PRODUCT                 |               | DATUM      | KENMERK             | STATUS     |                              |
| slotvragen              |                | 4     | s Rechtsbijstand        | op aanvraag * | 31-03-2014 | 20140331-0846       | premie     | × 0                          |
| contactpersonen         |                | 伯自    | Rechtsbijstand          | € 914,05      | 31-03-2014 | 20140331-0846       | acceptatie | ▼ × ⊖ ⊠ % O A                |
| offertes                |                | 伯白    | AVB                     | € 124,20      | 31-03-2014 | 20140331-0923       | premie     | ▼ × % o                      |
| bedríjven               |                | 伯自    | AVB                     | € 112,50      | 31-03-2014 | 20140331-0925       | premie     | ✓ ■ % ○                      |
|                         |                | 白白    | AVB                     | € 112,50      | 31-03-2014 | 20140331-0936       | premie     |                              |
|                         |                | 合會    | AVB                     | € 112,50      | 31-03-2014 | 20140331-0936       | acceptatie | ▼ ¥ 🖨 ⊠ % O A                |
|                         |                | 创创    | Kampeerauto (12ABC6) *  | € 211,51      | 31-03-2014 | 20140331-0910       | acceptatie | ▼ ¥ ⊕ ⊠ % O A                |
|                         |                | 伯言    | Personenauto (81THN8) * | € 886,39      | 31-03-2014 | 20140331-0902       | acceptatie | ▼ ¥ 🖶 ⊠ % O A                |
| CO Terug naar o         | verzicht (     | Print | Mail                    |               |            |                     |            |                              |
| ∧ offerte inf<br>status | ormatie        |       | CONTACTPERSOON          |               | 0.00       | PAKKET              |            |                              |
| Offertenummer:          | 167800         |       |                         |               |            | Totaal aantal:      |            | 0                            |
|                         |                |       | V                       |               |            | Aantal in AoMB pakk | et:        | 0                            |
| Status:                 | in behandeling |       |                         |               |            |                     |            |                              |
| Status:<br>Polisnummer: | in benandeling |       |                         |               |            | Aantal AOM Los:     |            | 0                            |

#### Het printen van het aanvraagformulier

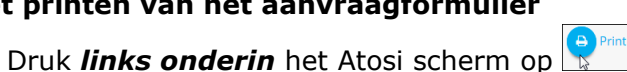

- In het printmenu ziet u nu ook "Aanvraagformulier" staan •
- Alleen de producten waarvoor er een offerte is gevraagd worden nu geprint in dit formulier

## 13. Contactgegevens Market Scan

ATOSI biedt u de mogelijkheid om uw eigen pakket toe te voegen in Atosi met veel GAspecifieke zaken. Hiermee krijgt u een geheel eigen offerte omgeving voor uw zakelijke en particuliere producten.

#### Hebt u vragen

Als u vragen over de software applicatie heeft neemt u dan contact op met Roy van Alfen, de contactpersoon van de helpdesk van Market Scan.

E-mail: Atosi@marketscan.nl Tel: 0486 - 417 319

Neem voor productinhoudelijke vragen contact op met de betreffende maatschappijen.

## 14. Instructievideo's